# CANCELING AN APPOINTMENT IN COMPASS

## STEP 1:

# ON THE TUTORING/MENTORING TAB IN COMPASS, FIND THE APPOINTMENT YOU NEED TO CANCEL.

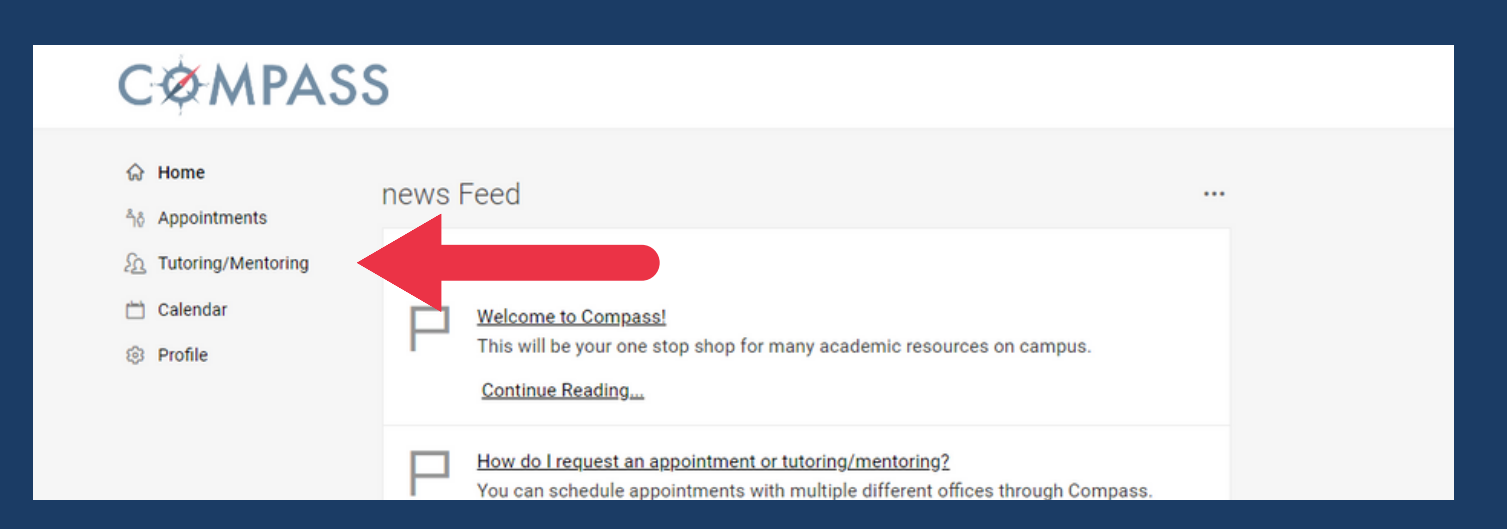

## **STEP 2:**

## CLICK THE 3 DOTS BESIDE THE APPOINTMENT AND CLICK "CANCEL."

| 1 results |                                | Showing | 20 ~ |
|-----------|--------------------------------|---------|------|
|           | Graduate Writing Center-(In Pe | rson)   |      |
| GP        | June 05, 2023 - 9:00 am        | 13011)  |      |
|           | Location: DeMoss 1100          |         |      |

## **STEP 3:**

# FILL OUT THE INFORMATION IN THE CANCELLATION BOX AND CLICK "CANCEL APPOINTMENT" TO CONFIRM.

| * indicates a required field       |              |    |   |
|------------------------------------|--------------|----|---|
| Choose a reason for cancellation * |              |    | 1 |
|                                    |              | ~  |   |
| Please describe                    |              | _  |   |
|                                    |              |    |   |
|                                    |              | 1. |   |
|                                    | No. water 12 |    |   |

## SUCCESS!

## YOUR APPOINTMENT HAS BEEN CANCELED!

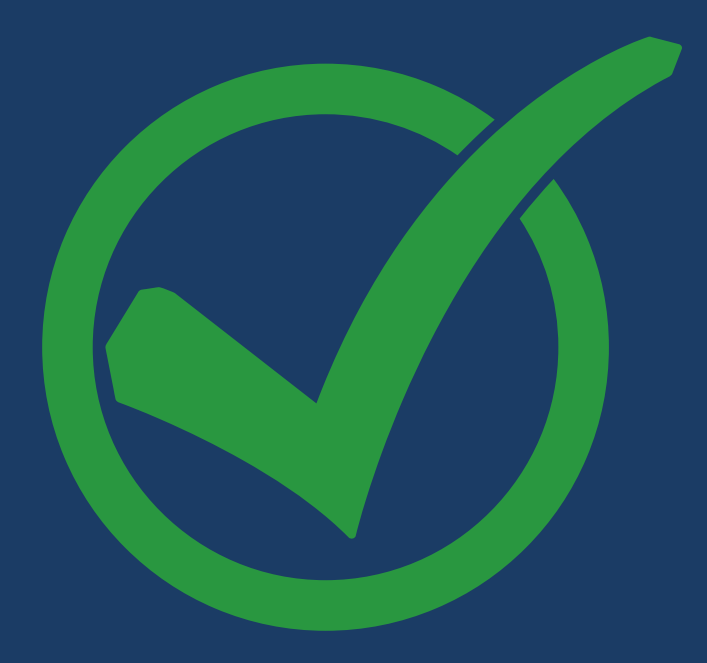